## How to load IAVP onto Member record Individual Adult Volunteer Plans

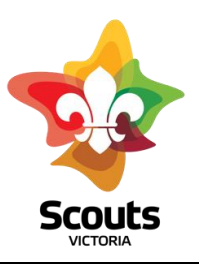

Step one: Open member record on Extranet

Step two: scroll down to IAVP, located under Court Orders tab

Step three: Select add IAVP button

IAVP

Add IAVP

Step 4; select stage of IAVP that you are wanting to upload

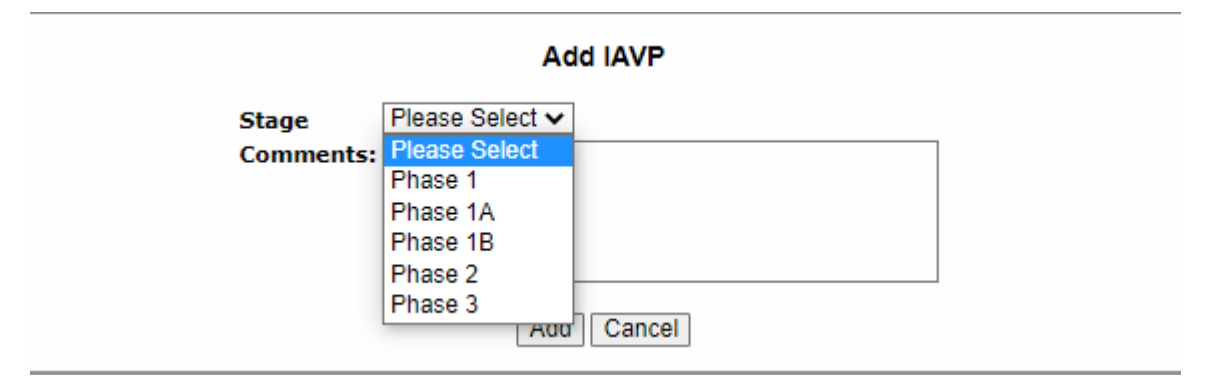

**Step 5:** add comments if necessary

Step 6: select add button , select yes when asked do you want to add IAVP

**Step 7:** return to member page and select Upload against the IAVP record that you have just entered (far right of entry)

Step 8: Select file from your computer and then select upload

Step 9: enter a file description for example: IAVP phase 2

## Step 10: select upload

| Please Select One or More Files to Upload       |                  |           |        |
|-------------------------------------------------|------------------|-----------|--------|
| Select Files                                    |                  |           |        |
| File Name                                       | File Description | File Size | Remove |
| IAVP-Phase-2-Certificate-of-Proficiency (3).pdf | IAVP 2           | 322.88 KB | ×      |
|                                                 |                  |           |        |
| O Upload                                        | C Reset          |           |        |